Министерство науки и высшего образования Российской Федерации Федеральное государственное бюджетное образовательное учреждение высшего образования «Новгородский государственный университет имени Ярослава Мудрого» Институт непрерывного педагогического образования

Кафедра технологического и художественного образования

Отчет о выполнении лабораторной работы №5 «Разработка интерактивного образовательного контента с помощью онлайн-сервиса "AhaSlide"» по дисциплине «IT в профессиональной деятельности»

Паправление (специальность): «37.03.01» «Психология»

Проверил: ассистент кафедры ТХО А.С. Шустров 10 2023 года

Выполнили: студенты гр. №1561 И. Ю. Сальникова А.П. Кириллова «7» октября 2023 года

Всликий Новгород

## СОДЕРЖАНИЕ

| Задание №1 «Создание опроса с помощью облака слов» | 3 |
|----------------------------------------------------|---|
| Задание №2 «Создание колеса фортуны»               | 6 |

Задание №1 «Создание опроса с помощью облака слов»

1. Открываем сервис «AhaSlides». Создаем новый проект. Во вкладке справа выбираем тип проекта «Word Cloud».

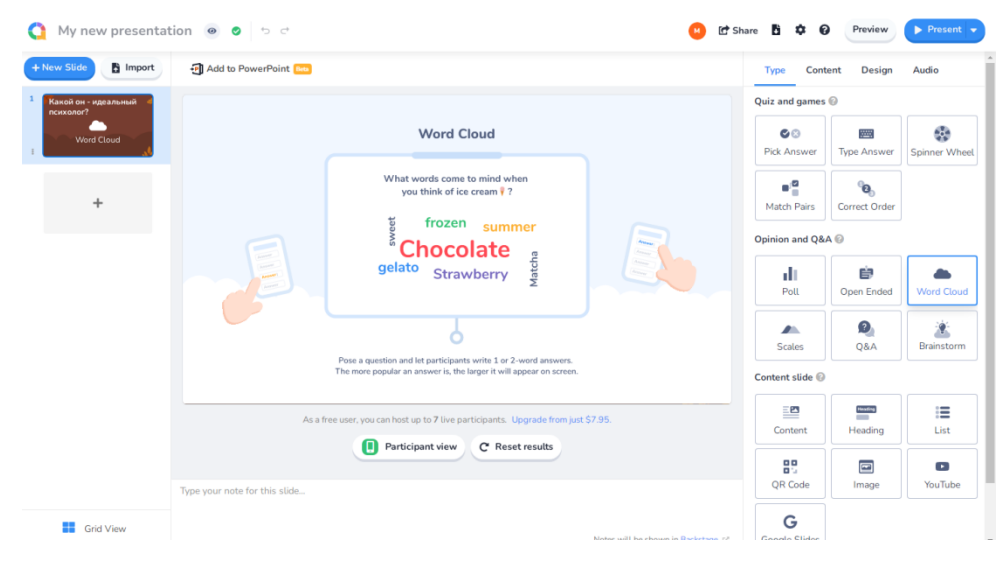

Рис. 1 – Начало работы

В разделе «Content» ставим ограничение на ввод ответов. Участники могут отправить максимум два слова. Также ставим ограничение по времени – 60 секунд.

| My new presentat | ion e o o                                                                         | 😬 🕑 SI                  | hare 🖥 🌣 😧 Preview 🕨 Present 🗸                                           |
|------------------|-----------------------------------------------------------------------------------|-------------------------|--------------------------------------------------------------------------|
| + New Slide      | Add to PowerPoint                                                                 |                         | Type Content Design Audio                                                |
| 1<br>Word Cloud  | Чтобы присоединиться, перейдите по: ahaslides.com/ZYWDG                           | O AhaSlides             | S Watch Word Cloud Tutorial                                              |
|                  |                                                                                   |                         | Your question                                                            |
| +                |                                                                                   |                         | Add a longer description Entries per participant @ 2                     |
|                  |                                                                                   |                         | <b>ð</b> Time limit 60 seconds                                           |
|                  | As a free user, you can host up to 7 live participants. Upgrade from just \$7.95. | <b>€</b> 0 <b>£</b> 0/7 | Lock submissions  Results  Hide results  Apply on all questions          |
|                  | Participant view     C Reset results  Type your note for this slide               |                         | Other settings Allow audience to submit more than once  Fitter profanity |
| Grid View        |                                                                                   |                         |                                                                          |

Рис. 2 – Редактирование параметров опроса

3. В разделе «Content» также вводим текст интересующего нас вопроса.

| 🐧 My new presentat               | ion 💿 💿 🗢 😋 📴 📴 📴                                                                 | hare 🖥 🌣 🥝 Preview 🕨 Present 🔻                                                                                                    |  |  |
|----------------------------------|-----------------------------------------------------------------------------------|----------------------------------------------------------------------------------------------------|--|--|
| + New Slide 📑 Import             | ብ Add to PowerPoint 🚥                                                             | Type Content Design Audio                                                                                                    |  |  |
| 1 Какой он - идеальный психолог? | Чтобы присоединиться, перейдите по: ahaslides.com/ZYWDG 💦 🏠 AhaSlides             | Watch Word Cloud Tutorial                                                                                                    |  |  |
| Vierd Cloud                      | Какой он - идеальный психолог?                                                    | Your question     Image: Image: |  |  |
|                                  | <b>a</b> 0 <b>≜</b> ,0∞                                                           |                                                                                                    |  |  |
|                                  | As a free user, you can host up to 7 live participants. Upgrade from just \$7.95. | Hide results <u>Apply on all questions</u> Other settings                                                                                                    |  |  |
| Grid View                        | Type your note for this slide<br>Notes will be shown in Backstane 12              | Allow audience to submit more than once  Filter profanity                                                                                                    |  |  |

Рис. 3 – Ввод вопроса

4. В разделе «Design» выбираем подходящий фон.

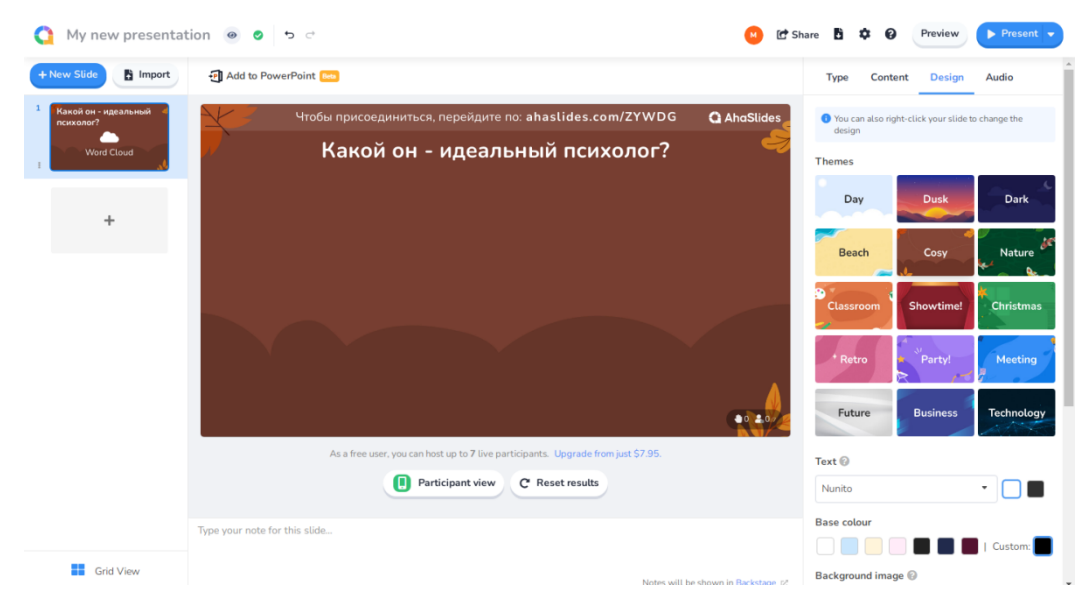

Рис. 4 – Выбор фона

5. В меню сверху разрешаем отправку ответов. Делимся вопросом с участниками. Получаем следующий результат.

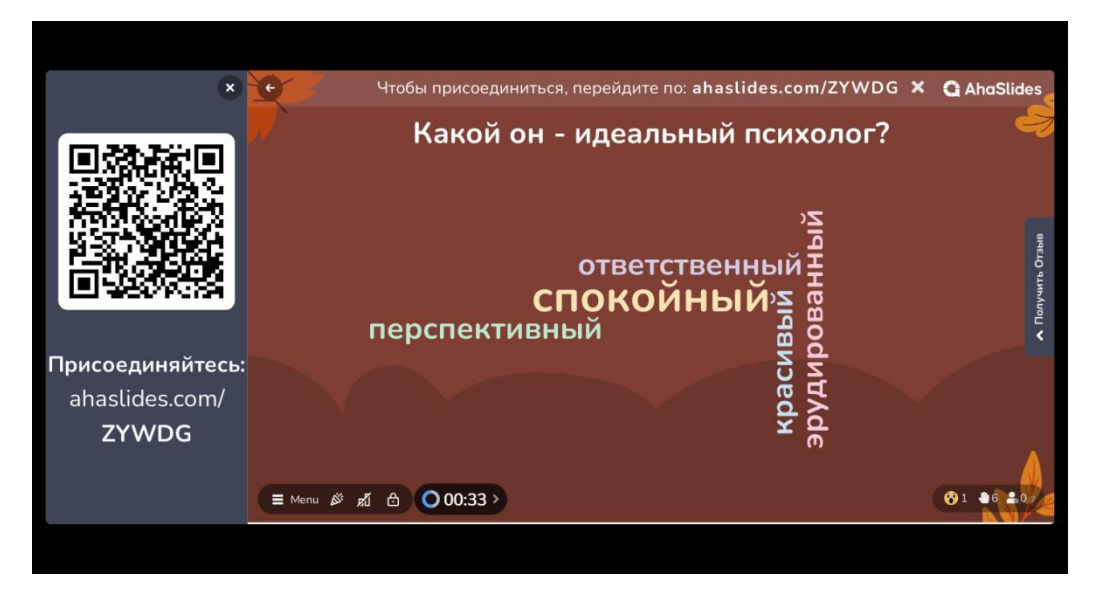

Рис. 5 – Итоговый результат

Задание №2 «Создание колеса фортуны»

1. Заходим в онлайн-сервис "AhaSlide", нажимаем на «New Presentation» и создаем новый проект.

| Q A | haSlides                     | Q Search press   | entations                   |                     |                  |                         | * 🕛             | pgrade Анита Кириллова  | - 🦓 - |
|-----|------------------------------|------------------|-----------------------------|---------------------|------------------|-------------------------|-----------------|-------------------------|-------|
| ۲   | Workspace<br>Personal        | Start from a ten | nplate 👻                    |                     |                  |                         |                 |                         |       |
|     | My Presentations             |                  | PILL IN THE                 |                     | ZKNOW            | T BEEN THERE            | a .             | 34 Jam                  |       |
|     | Templates                    |                  | Date                        | 190r                | IWONDER          | ODNE THAT               | TRATES          | - 🛐 🚺 📀                 |       |
|     | Shared with Me               | Blank            | Fill in the Blank           | Let's Talk About Al | Know // 1 Wonder | Been There, Dor<br>That | ne 2 Truths 1 L | e Browse all            |       |
|     | 🛱 My Plan                    |                  |                             |                     |                  |                         |                 |                         |       |
|     | 🍇 Create a team              | WORKSPACE / PI   | ERSONAL                     |                     |                  |                         |                 |                         |       |
|     | RESOURCES 👻                  | My Presenta      | tions                       |                     |                  |                         |                 |                         |       |
|     | Videos                       | + New Presen     | tation 🗈 New Folder         | E Import            |                  |                         |                 | Sort by Recently update | d 👻   |
|     | Request a Feature            |                  |                             |                     |                  |                         |                 |                         |       |
|     | Help Centre                  | Name             |                             |                     |                  | Access Code             | Last Updated 👻  | Created                 |       |
|     |                              |                  | My new presentation         |                     |                  | ASNXY                   | Just now        | Just now                | 1     |
|     |                              |                  | My new presentation         |                     |                  | BRJXA                   | 3 minutes ago   | 10 minutes ago          | 1     |
|     | Powered by AhaSlides - Terms |                  | (Demo) Features 1: Big Brea | kfast Presentation  |                  | 3BSYC                   | 10 minutes ago  | 12 minutes ago          |       |

Рис. 6 – Создание нового проекта

2. Далее выбираем тип презентации «Spinner Wheel».

| My new presentation | <ul> <li>● ● っ c<sup>i</sup></li> </ul> |                      |            |  |  |  |
|---------------------|-----------------------------------------|----------------------|------------|--|--|--|
|                     | Q Search the question bank              |                      |            |  |  |  |
|                     | Popular                                 | Quiz Poll            | Content    |  |  |  |
| +                   | Poll                                    | ©3<br>Pick Answer    | Word Cloud |  |  |  |
|                     | Spinner Wheel                           | Content              |            |  |  |  |
|                     |                                         |                      |            |  |  |  |
| Grid View           |                                         | 1 Import spreadsheet |            |  |  |  |

Рис. 7 – Выбор типа контента «Spinner Wheet»

3. Далее вводим вопрос для колеса фортуны.

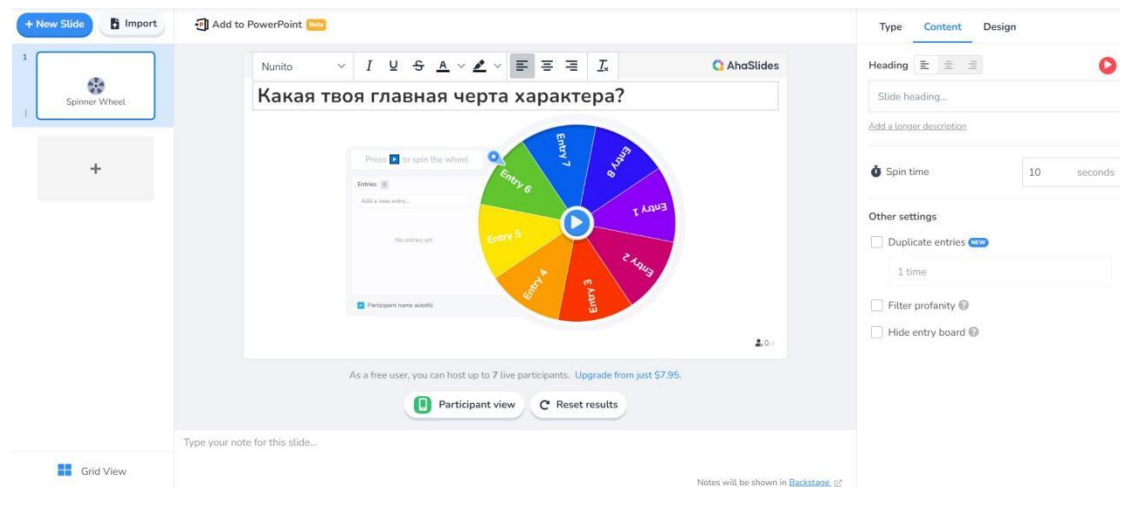

Рис. 8 – Ввод вопроса

4. Затем в поле ответов записываем варианты для колеса фортуны.

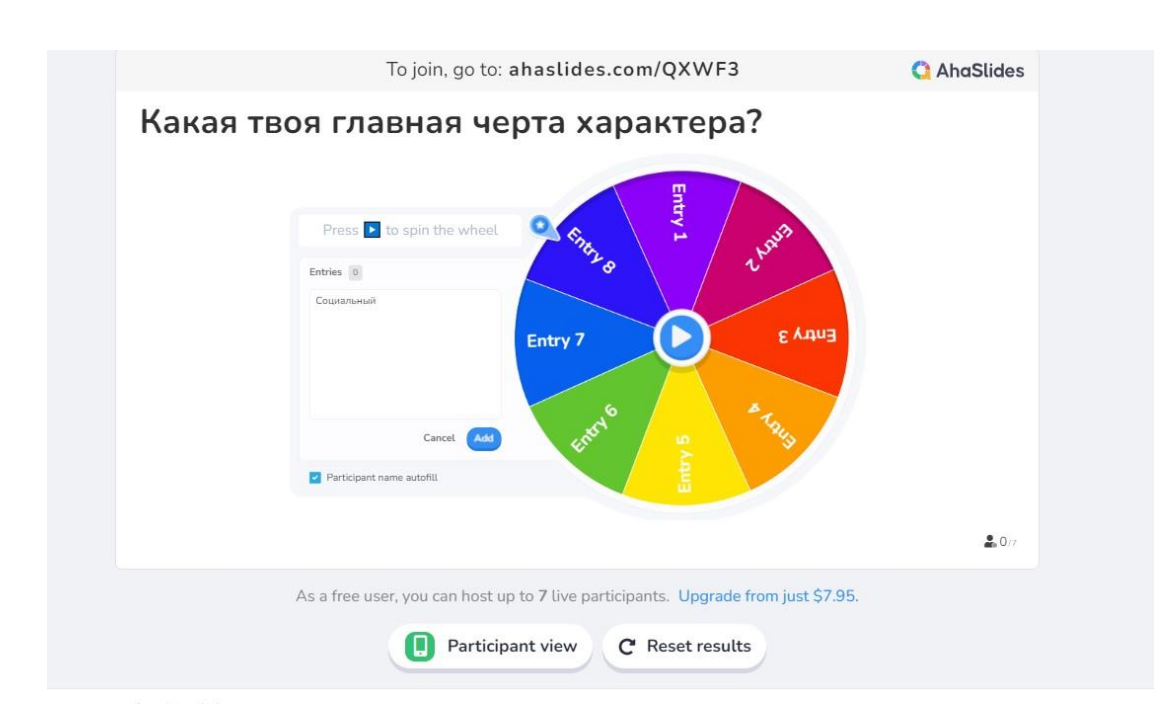

Рис. 9 – Ввод текста в поле записей колеса фортуны

5. Далее в разделе «Design» изменяем фон.

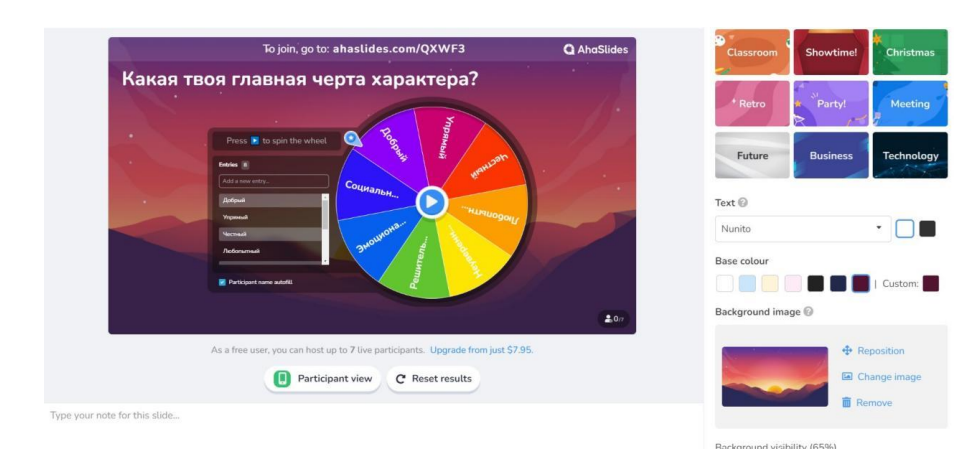

Рис. 10 – Выбор фона

6. После создания колеса фортуны переходим в раздел «Share», после чего сохраняем ссылку и QR-код.

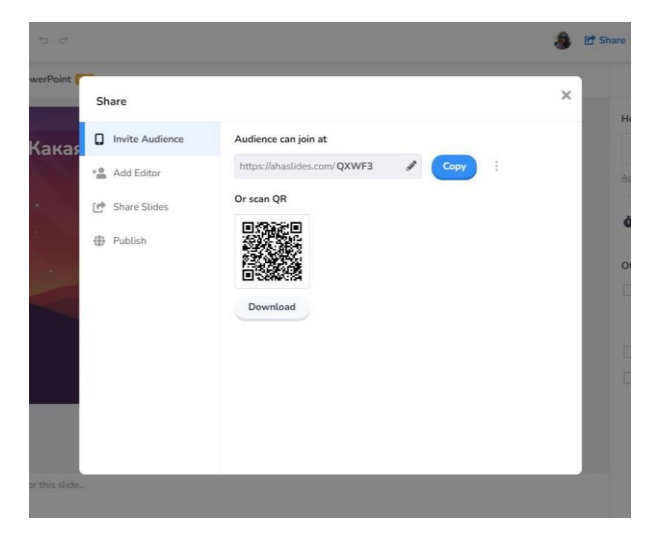

Рис. 11 – Сохранение метаданных